# Inhoudsopgave

| Vo  | orwoord                                                   | . 11 |
|-----|-----------------------------------------------------------|------|
| Ni  | euwsbrief                                                 | . 11 |
| Int | troductie Visual Steps <sup>TM</sup>                      | 12   |
| W   | at heeft u nodig?                                         | 13   |
| Ho  | e werkt u met dit boek?                                   | 13   |
| W   | ebsite                                                    | 14   |
| То  | ets uw kennis                                             | 15   |
| Vo  | or docenten                                               | 15   |
| De  | schermafbeeldingen                                        | 15   |
|     |                                                           |      |
| 1.  | De iPad                                                   | 17   |
|     | 1.1 De iPad aanzetten of uit de sluimerstand halen        | 18   |
|     | 1.2 De iPad instellen                                     |      |
|     | 1.3 De belangrijkste onderdelen van uw iPad               | 26   |
|     | 1.4 De iPad updaten                                       | 28   |
|     | 1.5 Enkele basishandelingen op de iPad                    | 30   |
|     | 1.6 Verbinding met internet maken via wifi                | 36   |
|     | 1.7 Verbinding met internet maken via het mobiele netwerk |      |
|     | 1.8 De iPad in de sluimerstand zetten of uitzetten        | . 40 |
| 1.9 | Achtergrondinformatie                                     | 42   |
| •   |                                                           |      |
| 2.  | Mailen met uw iPad                                        | 45   |
|     | 2.1 E-mailaccount instellen                               | 46   |
|     | 2.2 Outlook.com-, Hotmail- of Gmail-account instellen     |      |
|     | 2.3 Een e-mail typen en versturen                         |      |
|     | 2.4 Een e-mail ontvangen                                  |      |
|     | 2.5 Een e-mail beantwoorden                               | . 62 |
|     | 2.6 Een e-mail verwijderen                                | 62   |
| 2.7 | Achtergrondinformatie                                     | 66   |
| 2.8 | Tips                                                      | 68   |

| 3.   | Internetten met uw iPad                    | 75  |
|------|--------------------------------------------|-----|
|      | 3.1 Een webpagina openen                   | 76  |
|      | 3.2 Inzoomen en uitzoomen                  | 77  |
|      | 3.3 Scrollen                               | 78  |
|      | 3.4 Koppeling op een webpagina openen      | 80  |
|      | 3.5 Koppeling openen in een nieuw tabblad  | 81  |
|      | 3.6 Naar vorige of volgende pagina         | 83  |
|      | 3.7 Bladwijzer toevoegen                   | 84  |
|      | 3.8 Zoeken                                 | 86  |
| 3.9  | Achtergrondinformatie                      | 87  |
| 3.10 | ) Tips                                     | 88  |
|      |                                            |     |
| 4.   | De standaard apps en functies              | 93  |
|      | 4.1 Contacten                              | 94  |
|      | 4.2 Agenda                                 | 97  |
|      | 4.3 Herinneringen                          | 101 |
|      | 4.4 Kaarten                                | 105 |
|      | 4.5 Notities                               | 110 |
|      | 4.6 De zoekfunctie                         |     |
|      | 4.7 Siri                                   |     |
| 4.8  | Achtergrondinformatie                      |     |
| 4.9  | Tips                                       |     |
| 5    | Anns downloadan an babaran                 | 110 |
| 5.   | 5 1 Een ann downloaden en installeren      | 120 |
|      | 5.2 Fen <i>iTunes Gift Card</i> inwisselen | 120 |
|      | 5.3 Anns vernlaatsen                       | 125 |
|      | 5.4 Apps opslaan in een man                | 120 |
|      | 5.5 Apps verwijderen                       | 129 |
|      | 5.6 Wisselen tussen recent gebruikte anns  | 130 |
|      | 5.7 Meerdere apps tegelijkertijd gebruiken | 131 |
|      | 5.8 Apps uitschakelen                      | 133 |
| 59   | Achtergrondinformatie                      | 135 |
| 5.10 | ) Tips                                     | 137 |

| 6.               | Foto's en video                                             | 147 |
|------------------|-------------------------------------------------------------|-----|
|                  | 6.1 Foto's maken                                            | 148 |
|                  | 6.2 Filmen                                                  |     |
|                  | 6.3 Foto's bekijken                                         | 152 |
|                  | 6.4 Opgenomen video afspelen                                | 157 |
|                  | 6.5 Foto's en video kopiëren naar de computer               | 158 |
|                  | 6.6 Foto's en video kopiëren naar de iPad via <i>iTunes</i> |     |
|                  | 6.7 Foto automatisch verbeteren                             | 164 |
|                  | 6.8 Foto bijsnijden                                         | 167 |
|                  | 6.9 Overige opties voor foto's                              |     |
| 6.1              | 0 Achtergrondinformatie                                     |     |
| 6.1              | 1 Tips                                                      | 172 |
|                  |                                                             |     |
| 7.               | Instellingen                                                | 177 |
|                  | 7.1 <i>iCloud</i> instellen                                 |     |
|                  | 7.2 Toegangscode aanpassen en uitzetten                     |     |
|                  | 7.3 Touch ID instellen                                      | 188 |
|                  | 7.4 Automatisch slot instellen                              | 190 |
|                  | 7.5 Locatievoorzieningen en toegang tot uw gegevens         | 191 |
|                  | 7.6 Berichtencentrum instellen                              | 193 |
|                  | 7.7 Widgets instellen                                       | 196 |
|                  | 7.8 Achtergrond instellen                                   | 198 |
| 7.9              | Achtergrondinformatie                                       | 202 |
| 7.1              | 0 Tips                                                      | 203 |
|                  |                                                             |     |
| 8.               | De iPhone                                                   | 205 |
|                  | 8.1 Belangrijkste verschillen tussen de iPad en iPhone      |     |
|                  | 8.2 Bellen                                                  |     |
|                  | 8.3 Videogesprek voeren met <i>FaceTime</i>                 |     |
|                  | 8.4 Berichten versturen met WhatsApp                        |     |
|                  | 8.5 Een bericht ontvangen                                   |     |
|                  | 8.6 Gebruik van mobiele data                                |     |
|                  | 8.7 Visual Steps Website en Nieuwsbrief                     |     |
| 8.8              | Achtergrondinformatie                                       |     |
| <mark>8.9</mark> | Tips                                                        | 229 |
| D::              | lagan                                                       |     |
|                  | Hagen<br>Hoe doe ik dat ook alweer?                         | 231 |
| R                | iTunes installeren en aansluiten on de ne                   | 231 |
| <b>C</b> .       | Index                                                       | 243 |

# 1. De iPad

| $\frown$ | $\sim$ | -        |
|----------|--------|----------|
|          | 190    | -        |
|          | 1      | <b>S</b> |
|          | r      | 71       |
| 9008     |        |          |
|          | -      | _        |

Sinds de introductie van de eerste iPad in 2010 zijn er wereldwijd miljoenen exemplaren verkocht. Daarmee is de iPad een van de best verkopende tablets ter wereld. Inmiddels zijn diverse typen verschenen, maar alle iPads werken op dezelfde manier.

De populariteit van de iPad is niet verwonderlijk. Het is een eenvoudig te bedienen apparaat, waarmee u ontzettend veel kunt doen. Niet alleen internetten en e-mailen, maar ook uw agenda bijhouden, spelletjes spelen, foto's en video's maken en bekijken en boeken, kranten of tijdschriften lezen. Dit doet u met behulp van *apps*. Dit zijn de programma's die op de iPad staan. Naast de standaard apps die op uw iPad staan, kunt u vele (gratis en betaalde) apps toevoegen via de *App Store*. Dit is de webwinkel met alle apps.

In dit hoofdstuk maakt u kennis met uw iPad. Afhankelijk van het door u aangeschafte type maakt u verbinding met internet via een draadloos netwerk (wifi) of via het mobiele datanetwerk met 3G of 4G en zoekt u naar updates.

Daarnaast bekijkt u het *Berichtencentrum*. Hierin kunt u de berichten op uw iPad bekijken en beheren, zoals nieuwe e-mailberichten en meldingen die u bijvoorbeeld bij een agendapunt heeft ingesteld. Ook werpt u een blik op het Dock, van waaruit u apps kunt openen en het *Bedieningspaneel*, waar u diverse knoppen vindt voor veelgebruikte functies.

In dit hoofdstuk leert u:

- de iPad aanzetten of uit de sluimerstand halen;
- de iPad instellen;
- wat de belangrijkste onderdelen van de iPad zijn;
- de iPad updaten;
- enkele basishandelingen op de iPad;
- verbinding met internet maken via een draadloos netwerk (wifi);
- verbinding met internet maken via het mobiele datanetwerk;
- de iPad in de sluimerstand zetten of uitzetten.

### 💛 Let op!

Mogelijk ziet u iets andere schermen tijdens het instellen van uw iPad. Dit is afhankelijk van het type iPad dat u gebruikt. Volg in dat geval de instructies in de schermen.

### 1.1 De iPad aanzetten of uit de sluimerstand halen

De iPad kan uitstaan of vergrendeld zijn. Als uw iPad uitstaat, zet u hem op deze wijze aan:

| Houd de knop voor de<br>sluimerstand<br>ingedrukt tot het<br>Apple-logo in beeld<br>verschijnt                                                             | Knop voor de sluimerstand |
|----------------------------------------------------------------------------------------------------|---------------------------|
| De iPad wordt nu opgestart:                                                                                                    |                           |
| Daarna verschijnt het<br>toegangsscherm. Als u op de<br>knop onder op het<br>scherm drukt, kunt u<br>verdergaan. Dit wordt de<br><i>thuisknop</i> genoemd. | Hallo                     |
| Druk op de thuisknop<br>(oudere<br>modellen) of veeg<br>omhoog vanaf de<br>onderrand van het<br>scherm (nieuwste                                           | open met thuisknop        |
| modellen iPads)                                                                                                    | 1                         |

De iPad kan ook vergrendeld zijn. Dit wordt de *sluimerstand* genoemd. Als dat bij u het geval is, laat u hem als volgt uit de sluimerstand ontwaken:

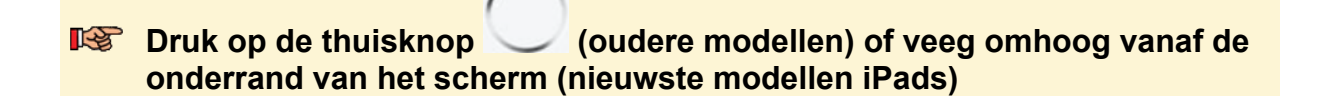

### 1.2 De iPad instellen

Als u de iPad voor de eerste keer start, verschijnen enkele schermen waarin u de instellingen kunt invoeren. Als u uw iPad al eerder heeft gebruikt, kunt u verdergaan op pagina 25.

De meeste handelingen op de iPad doet u door te tikken op het scherm. Dat doet u met één vinger, bijvoorbeeld uw wijsvinger. Volgt u de handelingen in dit boek maar, dan ziet u hoe dit werkt.

U stelt de taal als volgt in:

| Tik, indien nodig, op<br>Nederlands                                                   |            | 41% 🗩 🔿 |
|---------------------------------------------------------------------------------------|------------|---------|
| Ziet u de taal niet boven in<br>het scherm, sleep dan met<br>uw vinger van onder naar |            |         |
| boven over het scherm totdat<br>u de taal wel ziet.                                   | Nederlands |         |
|                                                                                       | 繁體中文       |         |
|                                                                                       | English >  |         |

Het volgende scherm verschijnt. Hierin stelt u het land in:

| Tik, indien nodig, op<br>Nederland                                                                                     | <b>&lt;</b> Vorige     | 41% 🗖 🔿 |
|----------------------------------------------------------------------------------------------------|------------------------|---------|
| Ziet u het land niet boven in<br>het scherm, sleep dan met<br>uw vinger van onder naar<br>boven over het scherm totdat | Kies je land of regio  |         |
| u het land wel ziet.                                                                                                   | Nederland              | >       |
|                                                                                                    | Taiwan                 | >       |
|                                                                                                    | MEER LANDEN EN REGIO'S |         |
|                                                                                                    | Afghanistan            | >       |

Mogelijk ziet u een scherm over automatisch instellen van de iPad. Deze optie slaat u in dit voorbeeld over:

### Tik op Configureer handmatig

U ziet een scherm met een overzicht van de ingestelde geschreven en gesproken talen. U kunt dit zo laten staan.

### Tik op Ga door

In het volgende scherm selecteert u het wifi-netwerk om verbinding met internet te maken:

| Tik op uw netwerk | Vorige                    | 41%            |  |
|-------------------|---------------------------|----------------|--|
|                   | Kies een wifi-<br>netwerk |                |  |
|                   | Karakter                  | ê <del>ç</del> |  |
|                   | Kies een ander netwerk    |                |  |

## HELP! Ik heb geen wifi-netwerk

U kunt de iPad alleen instellen als u een wifi-netwerk tot uw beschikking heeft. Er is wel een mogelijkheid om uw iPad via de computer met internet verbinding te laten maken via Verbind met iTunes, maar deze methode is erg omslachtig.

Als u een nanosimkaart voor verbinding met het mobiele datanetwerk in uw iPad heeft, ziet u ook Gebruik mobiele verbinding en kunt u via de simkaart ook verbinding maken met internet.

Bij de meeste wifi-netwerken moet u een wachtwoord invoeren om verbinding te kunnen maken. Dit doet u door te tikken op de tekens op het toetsenbord dat u onder in het scherm ziet. Het werken met het toetsenbord wordt verderop in het boek uitgebreider uitgelegd.

| Typ het wachtwoord                                                                                 |      | Annuleer     | Voer het wachtwoord in voor 'Karakter'<br>Wachtwoord | Verbind |  |
|----------------------------------------------------------------------------------------------------|------|--------------|------------------------------------------------------|---------|--|
| Staan er hoofdletters of cijfers<br>in het wachtwoord? Op<br>pagina 55 leest u hoe u deze<br>typt. | Ver  | Wachtwoord • |                                                      |         |  |
| Tik op Verbind                                                                                     | Cont | -            |                                                      |         |  |

Er wordt geprobeerd verbinding te maken. Als dat gelukt is, ziet u een vinkje voor het netwerk staan.

# Tik, rechts bovenin, op Volgende

Als u een iPad met 3G/4G gebruikt, ziet u mogelijk nog een scherm over het plaatsen van uw simkaart en het controleren van aanbiederinstellingen. In *paragraaf 1.7 Verbinding met internet maken via het mobiele netwerk* leest u meer over het plaatsen van de simkaart en het verbinding maken via het mobiele datanetwerk.

U ziet nog een scherm over gegevens en privacy.

### Tik op Ga door

Op de nieuwere typen iPads, ziet u een melding over het toevoegen van een vingerafdruk. Dit is een veiligheidsmaatregel die kan voorkomen dat anderen uw iPad gebruiken zonder dat u het doorheeft. In dit voorbeeld wordt Touch ID nog niet ingesteld. Dit kunt u later eventueel nog instellen. In *Hoofdstuk 7 Instellingen* wordt dit uitgelegd. U slaat deze stap over:

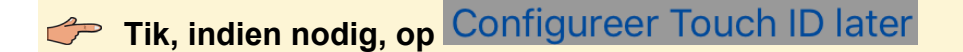

### 👉 Tik op Gebruik niet

U kunt ook een toegangscode opgeven waarmee u uw iPad ontgrendelt als deze in de slaapstand stond of net aangezet is. Dit is, net als Touch ID, een veiligheidsmaatregel die kan voorkomen dat anderen uw iPad gebruiken zonder dat u het doorheeft. Hiervoor worden cijfers gebruikt.

In dit voorbeeld wordt een toegangscode ingesteld. Wilt u dit niet, dan tikt u op *Toegangscodeopties* en vervolgens op *Gebruik geen toegangscode*.

### Tik op de gewenste cijfers

U moet het invoeren herhalen:

Tik nogmaals op dezelfde cijfers

Als u al eerder een iPad heeft gebruikt of gegevens wilt overzetten van een tablet of mobiele telefoon met *Android*, biedt de iPad hiervoor opties. In dit voorbeeld wordt de iPad als nieuwe iPad geconfigureerd:

Tik, indien nodig, op Zet apps en gegevens niet over

### ᅛ Let op!

Mogelijk ziet u iets andere schermen tijdens het instellen van uw iPad. Dit is afhankelijk van het type iPad dat u gebruikt. Volg in dat geval de instructies in de schermen.

Er wordt gevraagd of u wilt inloggen met uw *Apple ID* of een gratis *Apple ID* aan wilt maken. Een *Apple ID* is een combinatie van een e-mailadres met een wachtwoord. U heeft een *Apple ID* nodig om apps te kunnen downloaden uit de *App Store* en om sommige apps te gebruiken. Als u al een *Apple ID* heeft:

| Tik naast Apple ID                                     |
|--------------------------------------------------------|
| Typ uw Apple ID                                        |
| Tik op Volgende                                        |
| U ziet het scherm waar u uw wachtwoord in moet vullen: |
| Tik naast Wachtwoord                                   |
| Typ uw wachtwoord                                      |
| Tik op Volgende                                        |
| Lees verder op de volgende pagina onder de Tip.        |
| Als u nog niet beschikt over een Apple ID:             |

Tik op Wachtwoord vergeten of geen Apple ID?

| Tik op<br>Maak gratis Apple ID                                  | 13:36 Wo 25 sep.                                                               | ≈40% ∎→ |
|-----------------------------------------------------------------|--------------------------------------------------------------------------------|---------|
| Volg de instructies in de schermen                              | Apple ID                                                                       |         |
| U geeft in de hierop volgende<br>schermen uw gegevens op.       | Apple ID of wachtwoord vergeten                                                |         |
| Dit doet u via het toetsenbord<br>of door de gewenste opties te | Maak gratis Apple ID aan                                                       |         |
| selecteren via tikken op het scherm.                            | Wat is een Apple ID?<br>Een Apple ID is de account waarmee je toegang hebt tot |         |
| $\bigcirc$                                                      |                                                                                |         |

∀ Tip Overslaan

U kunt er ook voor kiezen om (nog) geen Apple ID te maken:

### Tik op Wachtwoord vergeten of geen Apple ID?

- Tik op Configureer later in Instellingen en volg de instructies in de schermen
- Lees hierna verder bij de algemene voorwaarden

U ziet het scherm *Beveiliging*. Hier kunt u *Twee-factor-authenticatie* instellen. Dit slaan we in dit boek over, maar u kunt dit later alsnog instellen via de app *Instellingen. Twee-factor-authenticatie* gebruikt Apple om te zorgen dat alleen u toegang heeft tot uw *Apple ID*. Hiervoor wordt een verificatiecode naar uw telefoon of apparaat naar keuze gestuurd om zeker te zijn dat u het bent die inlogt op bijvoorbeeld een nieuw apparaat.

### Tik op Overige opties

### Tik op Upgrade niet

U ziet een scherm met de algemene voorwaarden. Deze moet u accepteren om de iPad te kunnen gebruiken:

| Onder in het scherm: | RETOURNERING. JE VINDT DEZE VOORWAARDEN OP http://www.apple.com/legal/sales_policies/. |
|----------------------|----------------------------------------------------------------------------------------|
|                      |                                                                                        |
| Tik op Akkoord,      |                                                                                        |
|                      |                                                                                        |
| Ľ                    |                                                                                        |
|                      | Niet akkoord Akkoord                                                                   |

U ziet een scherm over de zogenoemde Express-instellingen. Hierin wordt aangegeven dat *Siri* gebruikt mag worden en gegevens over het gebruik naar Apple mogen worden gestuurd voor analyse. Met *Siri* kunt u door middel van uw stem opdrachten geven aan de iPad. U kunt bijvoorbeeld de weersverwachting opvragen. Meer informatie over *Siri* vindt u in *paragraaf 4.7 Siri*.

### Tik op Ga door

Ook wordt aangegeven updates automatisch door iOS worden bijgewerkt. Hier krijgt u altijd eerst een melding over.

### Tik op Ga door

Dan krijgt u een scherm te zien over *Schermtijd*, een app die wekelijks een rapport stuurt over hoe lang u op uw iPad heeft gewerkt en waarin u een tijdslimiet kunt instellen voor gebruik van de iPad.

#### Tik op Ga door

Eenzelfde venster ziet u voor analyse van het gebruik van Apps. Hierbij heeft u wel de keuze om deze gegevens niet te delen:

#### Tik op de gewenste keuze

Daarna wordt gevraagd welke weergave u wilt gebruiken op de iPad, de licht of donkere variant. In dit boek wordt gebruik gemaakt van de lichte variant. U kunt de weergave altijd later nog aanpassen in *Instellingen:* 

#### Tik op het lichte scherm

#### Tik op Ga door

U ziet nog een aantal schermen over het Dock, wisselen tussen apps en andere nieuwe functies.

#### Tik op Ga door

Uiteindelijk is de iPad geconfigureerd en ziet u het scherm *Welkom bij de iPad*. U gaat aan de slag:

#### Tik op Aan de slag

U ziet het beginscherm met de gekleurde appsymbolen:

Let op: mogelijk ziet u een andere achtergrond op het scherm van uw iPad. Dit maakt voor de uit te voeren stappen niets uit.

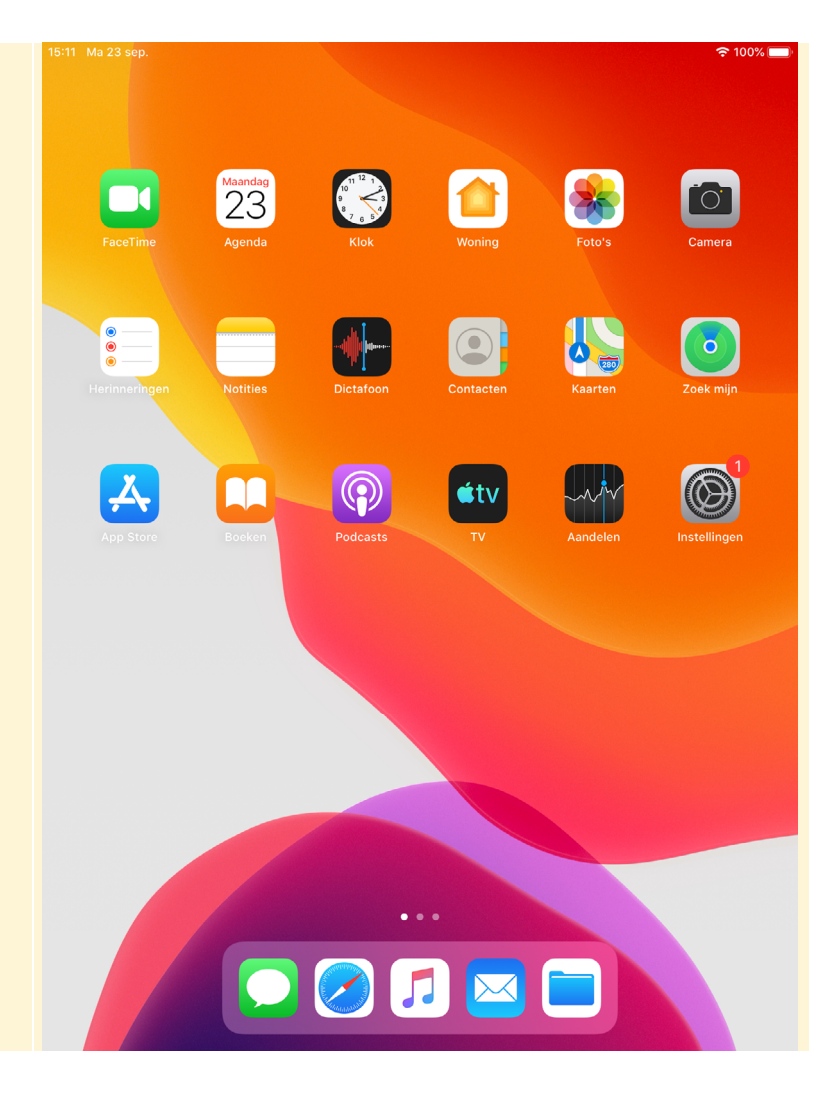

# HELP! Mijn iPad is vergrendeld

Als u de iPad even niet gebruikt, kan deze automatisch vergrendelen. Dit gebeurt standaard na ongeveer twee minuten. U kunt de iPad zo ontgrendelen:

Druk op de thuisknop (oudere modellen) of veeg omhoog vanaf de onderrand van het scherm (nieuwste modellen iPads)

Tik, indien nodig, op de cijfers van de code